## **BusZone Parent User Guide**

Last edited on · October 10, 2022

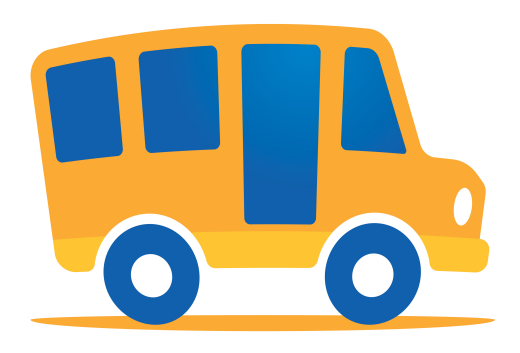

# **BusZone**

## How to Download the BusZone App

The BusZone app can be downloaded at the Google Play Store (https://play.google.com/store/apps/details? id=com.zonarsystems.csu\_mobile&hl=en\_US) on Android devices and the App Store (https://apps.apple.com/us/app/zonar-otair-for-cummins-engine/id1494211626) for iOS:

1. Navigate to:

- The Google Play Store at: https://play.google.com/store (https://play.google.com/store/apps/details? id=com.bytecurve360.parentapp.zonar&hl=en\_US) from your Android device; or
- The App Store at: https://apps.apple.com/us/app (https://apps.apple.com/us/app/zonarmyview/id1520739681) from your iOS device.
- 2. Tap Install or GET.
- 3. Tap on the app icon to open BusZone.

Compatibility:

 Android
 Lollipop OS or greater

 iOS
 iOS 12.0 or greater

## BusZone Bus Tracking

- How to set up an account for a caregiver
- How to add a student
- How to remove a student
- How to create an Alert Zone notification
- School Notifications
- Confirm or Change Student Bell Time

#### How to setup an account

1. Tap the application on your device to open it.

| 11:46                                                                                                    | . II 🕈 🎼                                                                                                    |
|----------------------------------------------------------------------------------------------------|----------------------------------------------------------------------------------------------------|
| BusZone<br>Welcome!                                                                                                   |                                                                                                    |
| The BusZone is the best v<br>your students are getting t<br>you setup your account, yo<br>their buses leave school, a | vay to keep you notified of when<br>o school, and getting home. After<br>su will receive notifications when<br>and arrive at designated locations. |
| G Sig                                                                                                    | n in with Google                                                                                                    |
| 📫 Sig                                                                                                    | n in with Apple                                                                                                    |
| Sign                                                                                                    | up with email                                                                                                    |
| Already have                                                                                                    | an account? Log in.                                                                                                    |
|                                                                                                    |                                                                                                    |
|                                                                                                    |                                                                                                    |
|                                                                                                    |                                                                                                    |
|                                                                                                    |                                                                                                    |
|                                                                                                    |                                                                                                    |
| Ter                                                                                                    | ms   Privacy                                                                                                    |

- 2. Tap one of the sign up/sign in methods:
- Sign in using a Google account
- Sign in using an Apple account
- Create a new account using an email address:
- a. Enter your full name and email address.
- b. Enter a password used to access the BusZone app.
- c. Select the method you want to be notified about bus updates (either push notifications through the app or via email).

| d. | Tap | Register. |
|----|-----|-----------|
| ч. | iup |           |

| 11.40      | •111                                              | ⊽ ∎7∠) |
|------------|---------------------------------------------------|--------|
| <          | Create Account                                    |        |
| Name       |                                                   |        |
|            |                                                   |        |
| Email      |                                                   |        |
|            |                                                   |        |
| Password   |                                                   |        |
| Password n | nust be at least 8 characters long.               |        |
| Choose how | <i>w</i> you would like to receive notifications: |        |
| <b>•</b> P | ush Notifications (preferred)                     |        |
|            | Register                                          |        |
|            |                                                   |        |
|            |                                                   |        |
|            |                                                   |        |
|            |                                                   |        |
|            |                                                   |        |
|            |                                                   |        |
|            |                                                   |        |
|            |                                                   |        |

ded by your school. Ρ

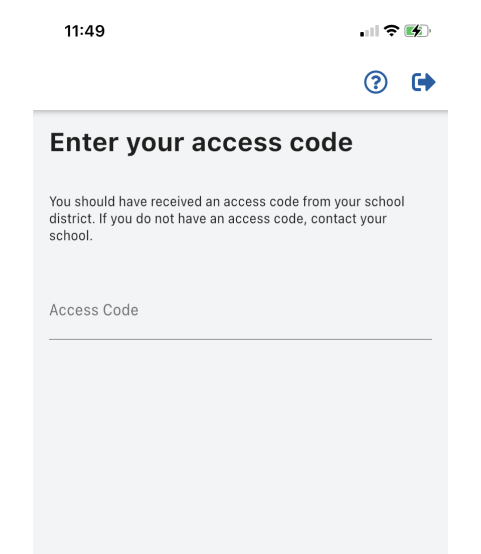

Submit

- 4. Tap Submit.
- 5. In the search field, enter the bus number you want to follow.
- 6. Select the number from the list.
- 7. Tap Next.

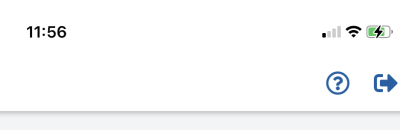

## What buses do you want to follow?

Enter all the buses the students in your household will ride throughout the week. If you need to make changes to this list, you can always do so in the app settings later.

| Search by bus number Q                                          |
|-----------------------------------------------------------------|
| As you enter buses above, you will be able to select them here. |
| Next                                                            |

- 8. Enter your student's information:
- Student ID Number (as provided by your school)
- Full first name

11:57

Initial of last name

| Duazana    | Dorontlloor | Cuida Zana   | r Customa Cunnart |
|------------|-------------|--------------|-------------------|
| DUSZ ODE   | Pareni User | Guide - Zona | ir əvsiems əuooon |
| D 0.0 _ 00 |             |              |                   |

| Ente<br>infor           | r your student's<br>mation.                                 |
|-------------------------|-------------------------------------------------------------|
| Their stuc<br>the schoo | lent ID is a unique identification number provided by<br>I. |
| Student                 | ID Number                                                   |
| First Nar               | ne                                                          |
| Last Initi              | al                                                          |
|                         | 0/1                                                         |
| Don't l                 | know their student ID number?                               |
| Contact tl              | ne school to find their number.                             |
|                         | Next                                                        |
|                         |                                                             |
|                         |                                                             |

.... ≎ 🗭 ? 🕩

9. Tap **Next.** 

#### **NOTE: iOS Users**

If your student's name includes an apostrophe, it is necessary to select the "straight" apostrophe on the iOS keyboard. Tap and hold the apostrophe key to select the correct one.

| D            |       |       |
|--------------|-------|-------|
| Last Initial |       |       |
|              |       | 0/1   |
| "D"          | Do    | Dude  |
| 1 2 3        | 4 5 6 | 890   |
| - / :        | × 1 1 | • ) " |
| #+=          | , ? ! |       |
| ABC          | space | next  |
| ÷            |       | Ŷ     |

10. Confirm your student's information. If the information is incorrect, tap **Try Again**.

11. Tap **Add another student** to follow another student, or tap **Done** to continue.

| <                                       | ? 🕩 |
|-----------------------------------------|-----|
| Confirm your student.                   |     |
| Jane McDaniel                           |     |
| RHS<br>Student ID Number: 102134        |     |
| Not who you were looking for? Try Again |     |
|                                         |     |
|                                         |     |
|                                         |     |
|                                         |     |
|                                         |     |
|                                         |     |
|                                         |     |
|                                         |     |
|                                         |     |
|                                         |     |
| Add another student                     |     |

12. After you've entered your student information, create at least one Alert Zone to begin receiving notifications of the selected buses. Tap **Create your first Alert Zone** to continue.

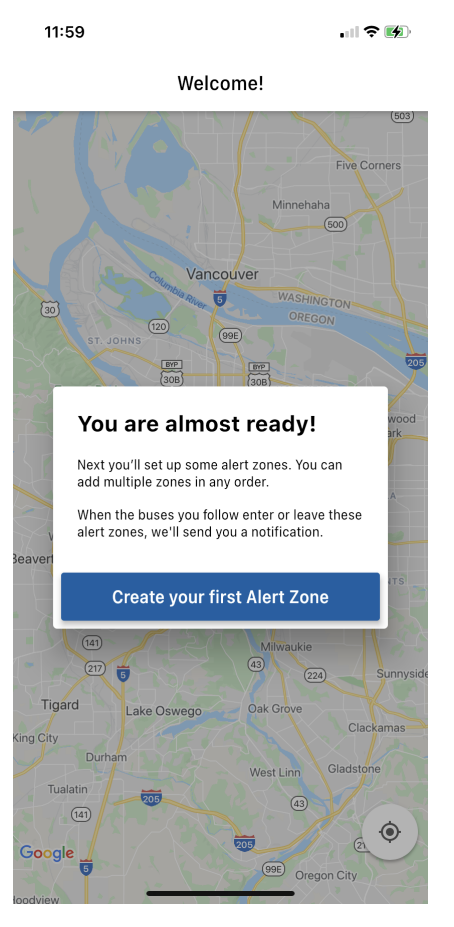

13. Enter an address in the search field or drag the map around. Tap the map to drop a pin at the center of the Zone.

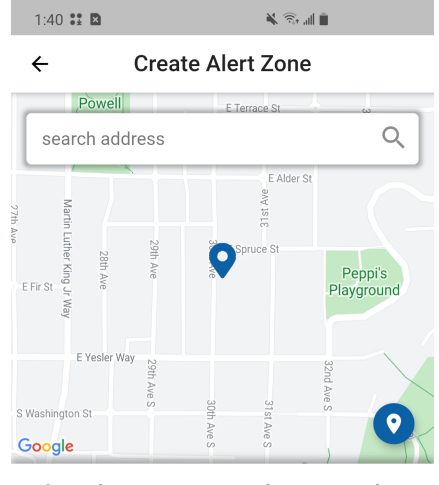

## Where do you want your alert zone to be located?

Enter an address in the search field or drag the map around. Tap to mark the center of the zone.

Zone name

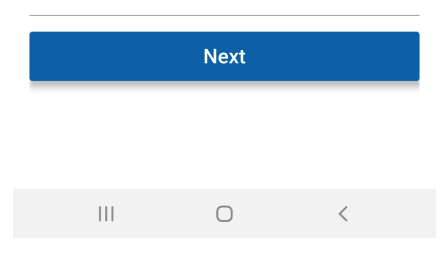

14. Name the Alert Zone. Tap **Next**.

15. Select all buses that go through the Alert Zone from the list of buses.

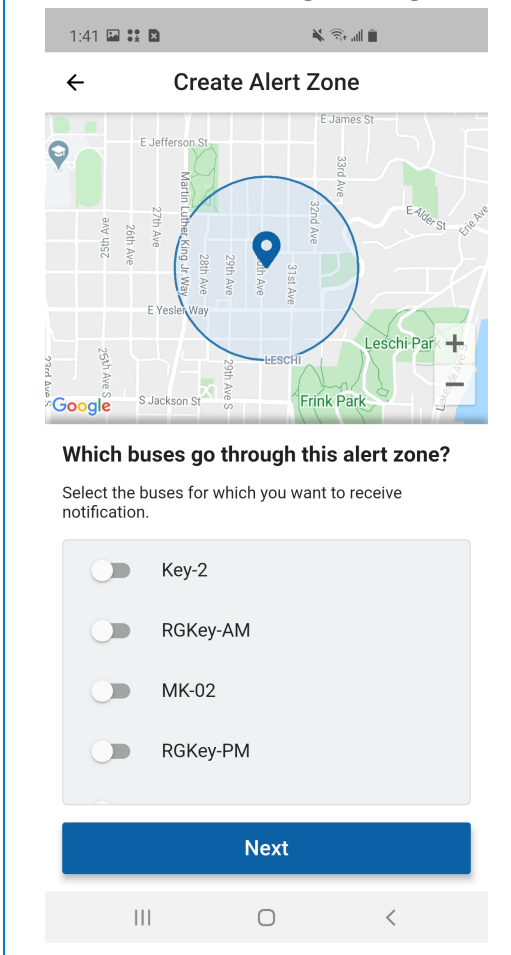

#### 16. Tap **Next**.

17. Use the slider to adjust the radius of the Alert Zone.

18. Select the days of the week and time (either TO or FROM school) that you want to be notified.

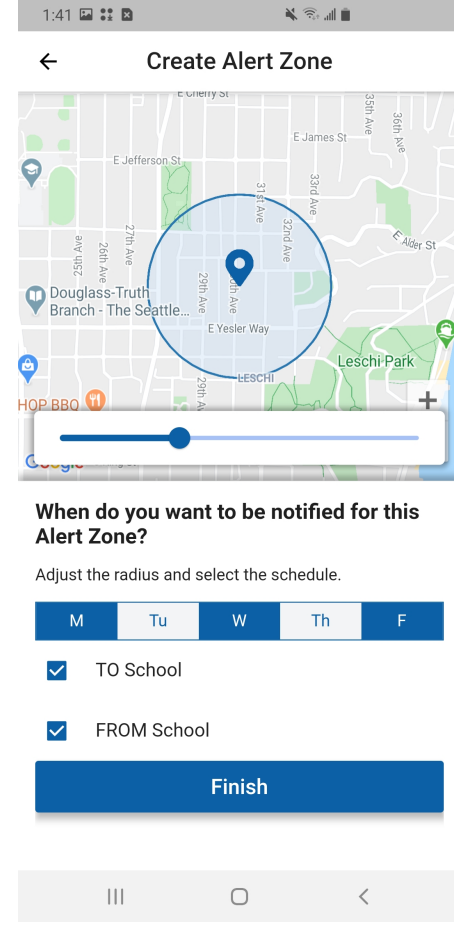

19. Tap **Finish** to set the Alert Zone.

## How to set up an account for a caregiver

The process for creating an account for a caregiver (another family member, a babysitter, or other authorized guardian) is identical to setting one up for yourself. That authorized individual must download the app and follow account setup instructions above.

You need to provide that authorized individual with the school access code, student ID, and bus or route number.

The security of your student information is important. Your school district supplied you -- as parent or guardian -- with a unique student ID for each individual student. Contact your school administration if you do not have that student ID number.

## How to add a student

The security of your student information is important. Your school district supplied you -- as parent or guardian -- with a unique student ID for each individual student. Contact your school administration if you do not have that student ID number. 1. Tap the Main Menu.

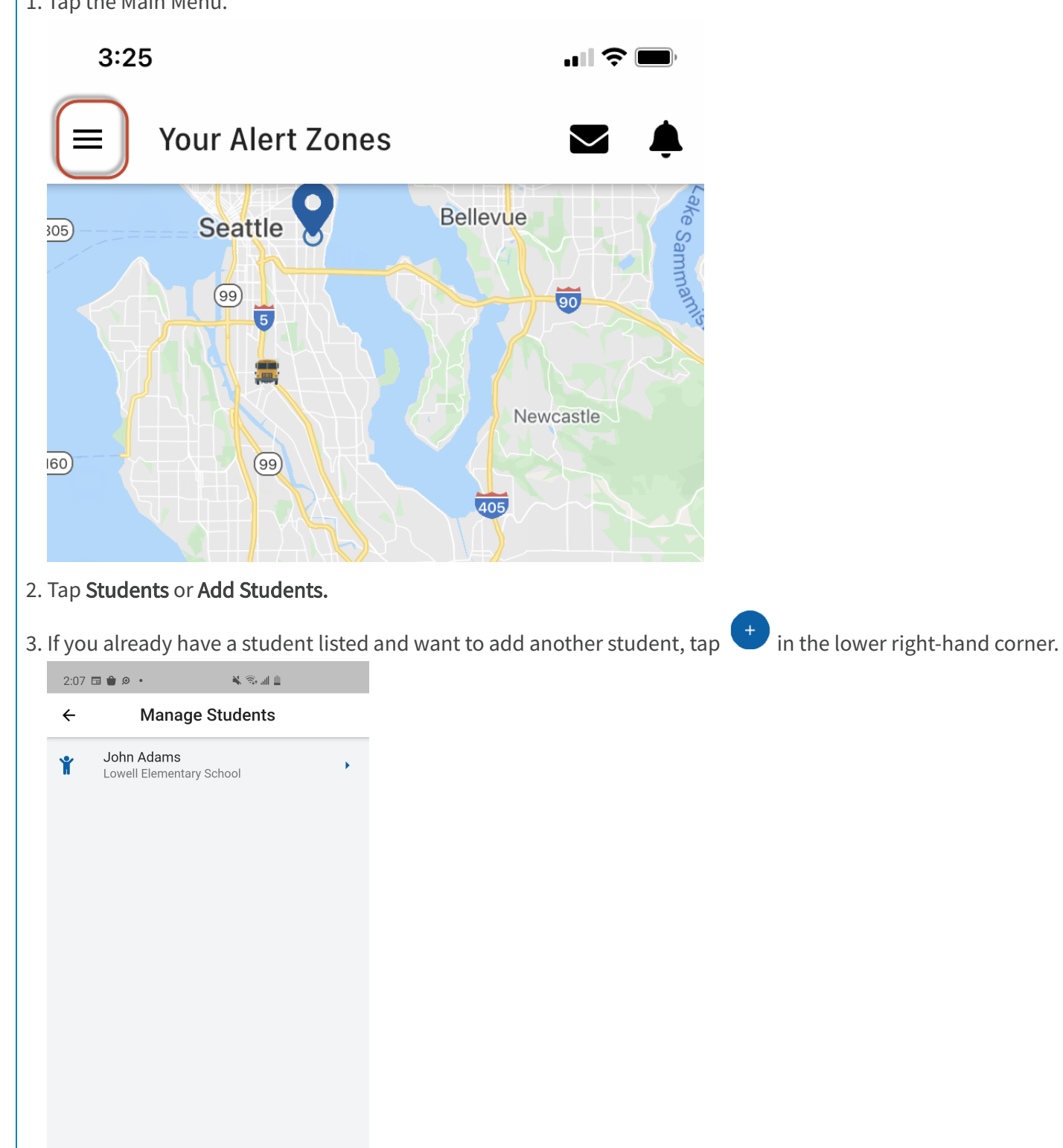

<

|||

 $\bigcirc$ 

#### 2/14/23, 12:50 PM

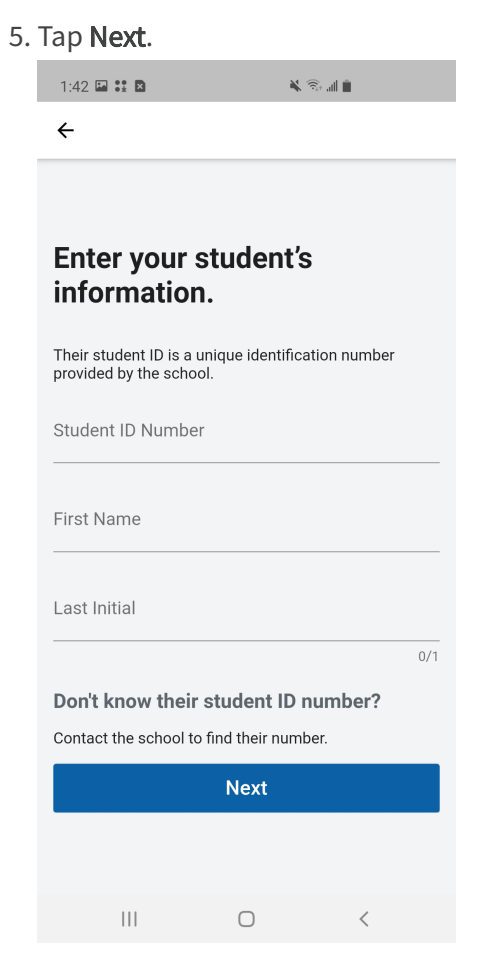

#### 6. Confirm your student's information, then click Done.

| 4:50                                                              | <b>'III \$ (B</b> ) |
|-------------------------------------------------------------------|---------------------|
| <                                                                 | ? 🕩                 |
| Confirm your student.                                             |                     |
| Bryce Shepherd<br>Zonar University<br>Student ID Number: 25440001 |                     |
| Not who you were looking for? Try Again                           |                     |
|                                                                   |                     |
|                                                                   |                     |
|                                                                   |                     |
|                                                                   |                     |
|                                                                   |                     |
|                                                                   |                     |
|                                                                   |                     |
| Add another student                                               |                     |
| Done                                                              |                     |
|                                                                   |                     |

#### **NOTE: iOS Users**

If your student's name includes an apostrophe, it is necessary to select the "straight" apostrophe on the iOS keyboard. Tap and hold the apostrophe key to select the correct one.

| First Name<br>D |                      |       |
|-----------------|----------------------|-------|
| Last Initial    |                      |       |
|                 |                      | 0/1   |
| "D"             | Do                   | Dude  |
| 1 2 3           | 4 5 6                | 8 9 0 |
| - / :           | × 1 1                | • ) " |
| #+= .           | , ? ! <mark>-</mark> |       |
| ABC             | space                | next  |
| ÷               |                      | Ų     |

## How to remove a student

1. Tap the Main Menu.

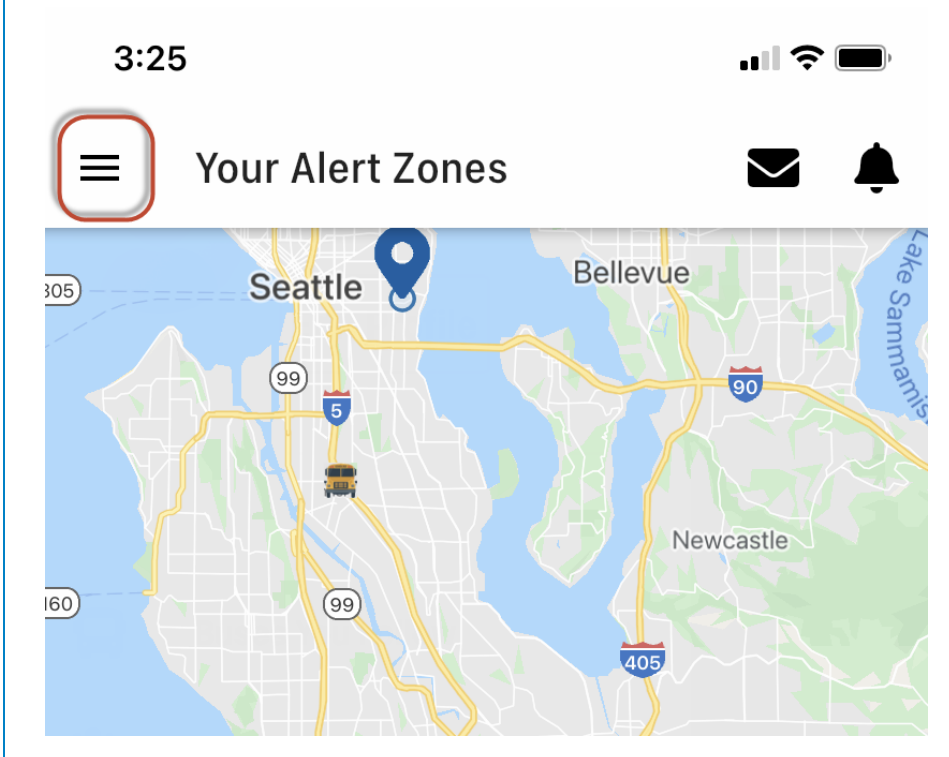

#### 2. Tap Students.

3. Swipe left on the student name you want to remove.

#### 2/14/23, 12:50 PM

#### 4. Tap Delete.

| 2:38 🗳 🗃 🍵 🔹                     | 4 | S |             |
|----------------------------------|---|---|-------------|
| ← Manage Students                |   |   |             |
| n Adams<br>ell Elementary School |   | • | ×<br>Delete |
|                                  |   |   |             |
|                                  |   |   |             |
|                                  |   |   |             |
|                                  |   |   |             |
|                                  |   |   |             |
|                                  |   |   |             |
|                                  |   |   |             |
|                                  |   |   | +           |
|                                  | Ο | < |             |

## How to create an Alert Zone notification

1. Tap the main menu.

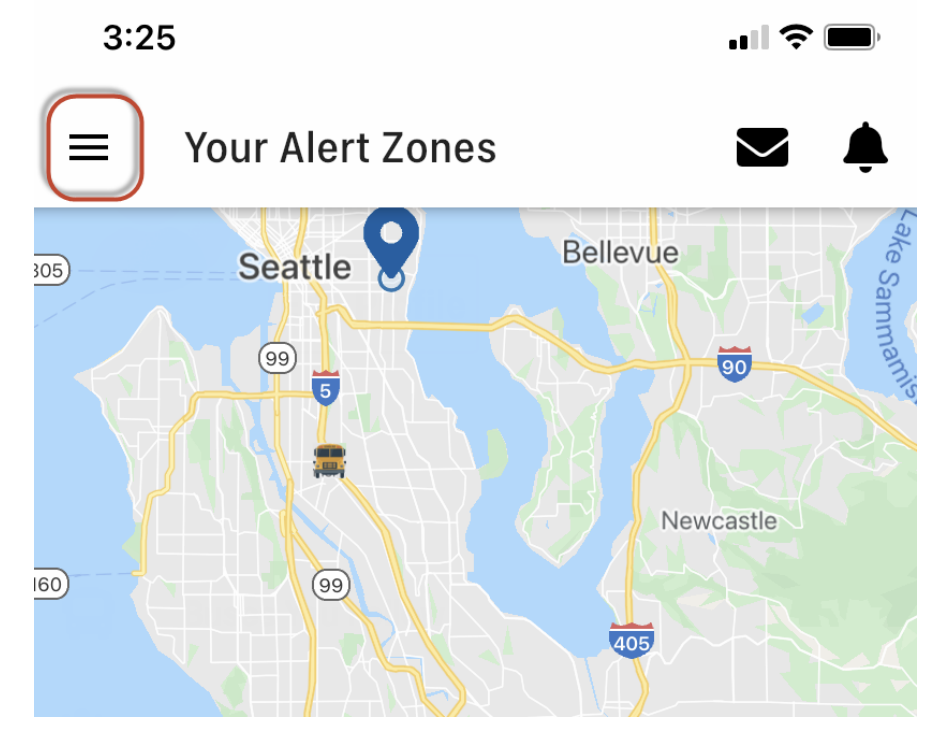

2. Tap Create Alert Zones or Alert Zones.

- 3. If you already have an Alert Zone listed and want to add another Alert Zone, tap <sup>+</sup> in the lower right-hand corner.
- 4. Enter an address in the search field or drag the map around. Tap the map to drop a pin at the center of the Zone.

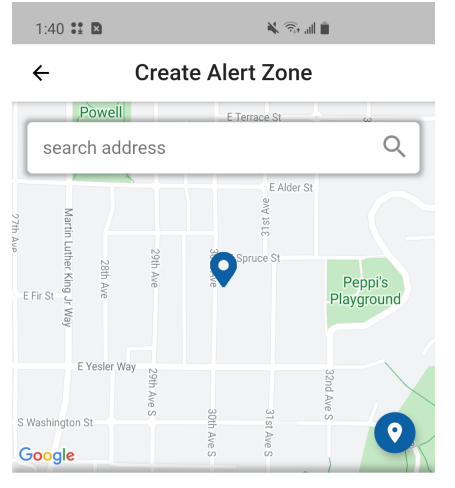

## Where do you want your alert zone to be located?

Enter an address in the search field or drag the map around. Tap to mark the center of the zone.

Zone name

|  | Next |   |
|--|------|---|
|  |      |   |
|  | 0    | < |

5. Name the Alert Zone. Tap Next.

6. Select all buses that go through the Alert Zone from the list of buses.

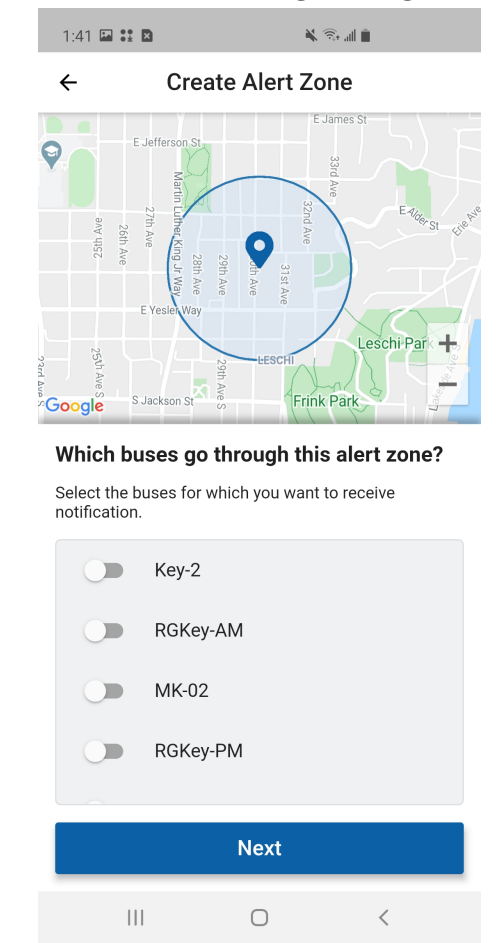

#### 7. Tap Next.

8. Use the slider to adjust the radius of the Alert Zone.

9. Select the days of the week and time (either TO or FROM school) that you want to be notified.

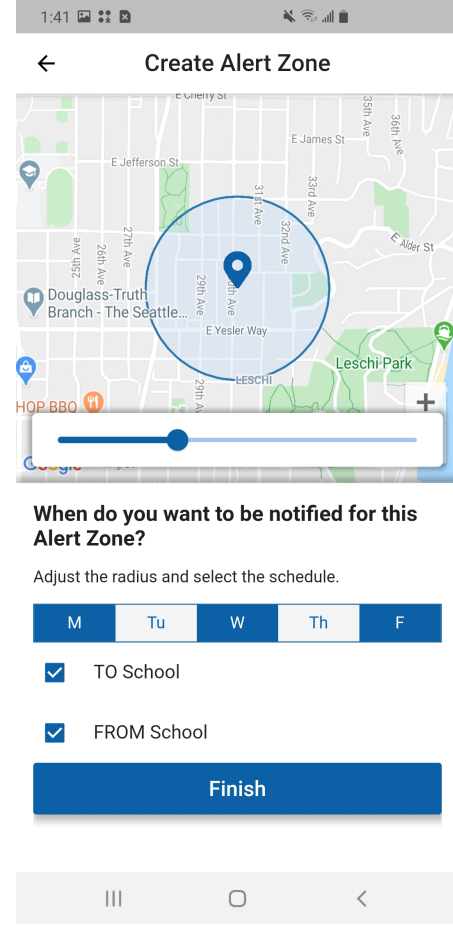

10. Tap **Finish** to set the Alert Zone.

#### School Notifications

During the daily scheduled alert period, bus activity is viewable on the Alert Zone map. Alert Zones are indicated with a pin and the zone radius. Vehicles are indicated by a bus graphic.

Alerts and notifications from the school are pushed to your device and are indicated by a red number on the message or alert icons. You can access those alerts and messages by tapping on them.

**NOTE:** If the GPS unit inside the bus in unable to send data to the cell network, the application cannot provide live bus location data.

BusZone Parent User Guide – Zonar Systems Support

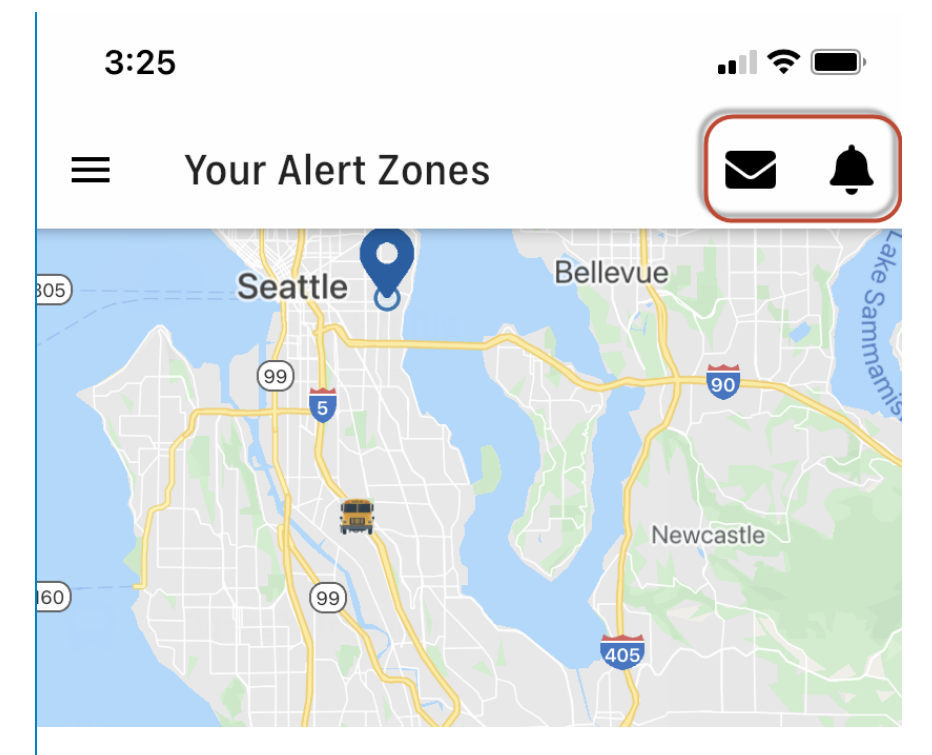

Tap **School Notifications** to confirm or change the Times at which the alerts are active — either going to school (Arrival) or returning from school (Departure). Slide the toggle buttons to activate those notifications for the school.

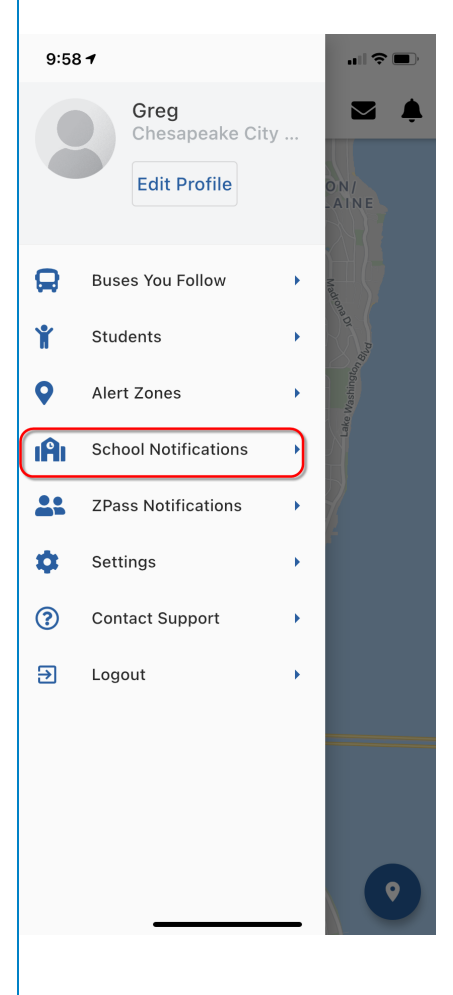

| 12:02    |                               |                    |  |
|----------|-------------------------------|--------------------|--|
| <        | School Notificati             | ons 🝞              |  |
| Enter wh | ich school notification(s) yo | u want to receive. |  |
| School   | Arrival                       | Departure          |  |
| RHS      |                               |                    |  |
|          |                               |                    |  |
|          |                               |                    |  |
|          |                               |                    |  |
|          |                               |                    |  |
|          |                               |                    |  |
|          |                               |                    |  |
|          |                               |                    |  |
|          |                               |                    |  |
|          |                               |                    |  |
|          |                               |                    |  |
|          |                               |                    |  |
|          |                               |                    |  |
|          |                               |                    |  |
|          |                               |                    |  |
|          |                               |                    |  |
|          |                               |                    |  |
|          | Save                          |                    |  |
|          |                               | -                  |  |

## Confirm or Change Student Bell Time

If your school has staggered start and end times during the day (for example, for a special education program), make sure the correct bell time is associated with your student.

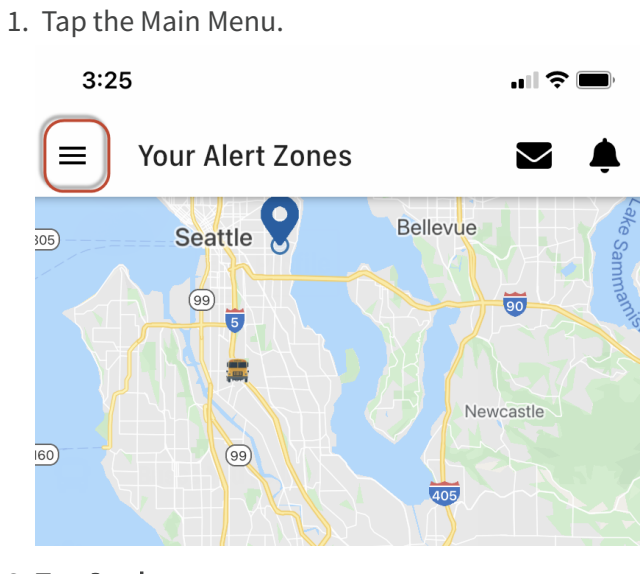

#### 2. Tap Students.

3. On the Manage Student's page, tap on your student's name.

4. On the Buses tab, confirm which buses the student rides.

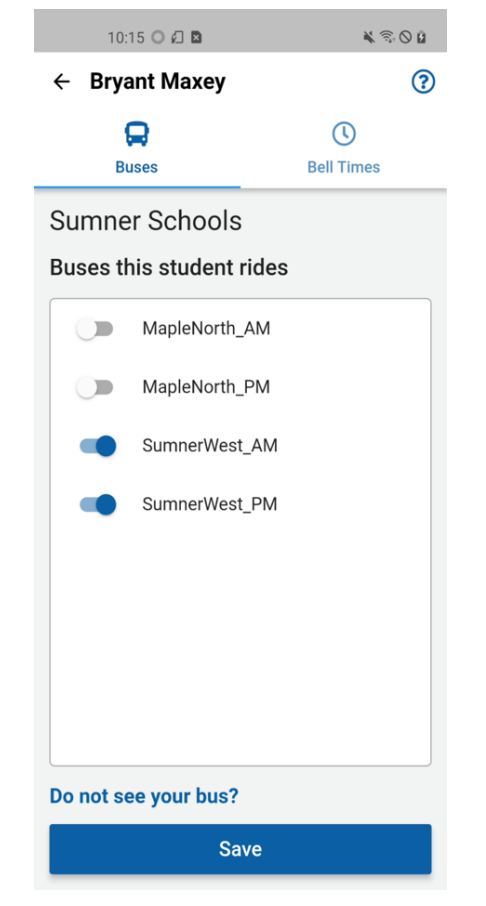

5. On the Bell Times tab, select the correct bell time for your student.

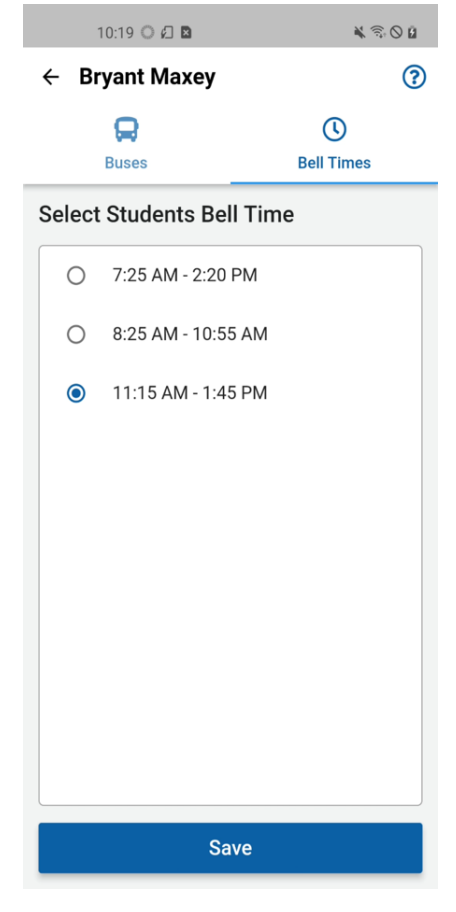

6. Tap Save.

## BusZone Ridership

- How to setup a Ridership account
- How to set up an account for a caregiver
- How to add a student
- How to remove a student
- Z Pass Notifications

### How to setup a Ridership account

BusZone Ridership allows you to know when your student has scanned the card reader on the bus. This feature is available only if your school district uses the Z Pass reader on buses and students have been issued a scan card.

1. Tap the application on your device to open it.

| 11:46                                                                                                    |
|----------------------------------------------------------------------------------------------------|
|                                                                                                    |
| 0 0                                                                                                    |
| BusZone                                                                                                    |
| Welcome!                                                                                                    |
| The BusZone is the best way to keep you notified of when<br>your students are getting to school, and getting home. After<br>you setup your account, you will receive notifications when<br>their buses leave school, and arrive at designated locations. |
| G Sign in with Google                                                                                                    |
| 🔹 Sign in with Apple                                                                                                    |
| Sign up with email                                                                                                    |
| Already have an account? Log in.                                                                                                    |
|                                                                                                    |
|                                                                                                    |
|                                                                                                    |
|                                                                                                    |
|                                                                                                    |
|                                                                                                    |
| Terms   Privacy                                                                                                    |

- 2. Tap one of the sign up/sign in methods:
- Sign in using a Google account
- Sign in using an Apple account
- Create a new account using an email address:
- a. Enter your full name and email address.
- b. Enter a password used to access the BusZone app.

#### 2/14/23, 12:50 PM

#### BusZone Parent User Guide – Zonar Systems Support

- c. Select the method you want to be notified about bus updates (either push notifications through the app or via email).
- d. Tap **Register.**

| 11:48         |                                    | 🌣 👪  |
|---------------|------------------------------------|------|
| <             | Create Account                     |      |
| Name          |                                    |      |
| Email         |                                    |      |
| Password      |                                    |      |
| Password must | : be at least 8 characters long.   |      |
| Choose how yo | would like to receive notification | ons: |
| Push          | Notifications (preferred)          |      |
|               | Register                           |      |
|               |                                    |      |
|               |                                    |      |
|               |                                    |      |
|               |                                    |      |
|               |                                    |      |

3. Enter the access code provided by your school.

| 11:49                                                                                             |                                    |
|---------------------------------------------------------------------------------------------------|------------------------------------|
|                                                                                                   | ? 🕩                                |
| Enter your access c                                                                               | ode                                |
| You should have received an access code<br>district. If you do not have an access code<br>school. | from your school<br>, contact your |
| Access Code                                                                                       |                                    |
|                                                                                                   |                                    |
|                                                                                                   |                                    |
|                                                                                                   |                                    |
|                                                                                                   |                                    |
|                                                                                                   |                                    |
|                                                                                                   |                                    |
|                                                                                                   |                                    |
|                                                                                                   |                                    |
| Submit                                                                                            |                                    |

4. Tap Submit.

| 4:49 .ul 🕈 🗩                                                                     | <b>II ∻ ■</b> |
|----------------------------------------------------------------------------------|---------------|
| ? •                                                                              | 3 🕩           |
|                                                                                  |               |
|                                                                                  |               |
| Enter your student's information.                                                |               |
| Their student ID is a unique identification number<br>provided by the school.    | r             |
| Student ID Number                                                                |               |
| First Name                                                                       |               |
| Last Initial                                                                     |               |
| 0/1 Don't know their student ID number? Contact the school to find their number. | 0/1<br>r?     |
| Next                                                                             |               |
|                                                                                  | _             |
|                                                                                  |               |
|                                                                                  |               |

6. Confirm your student's information and click **Done** or **Add another student** to add another student.

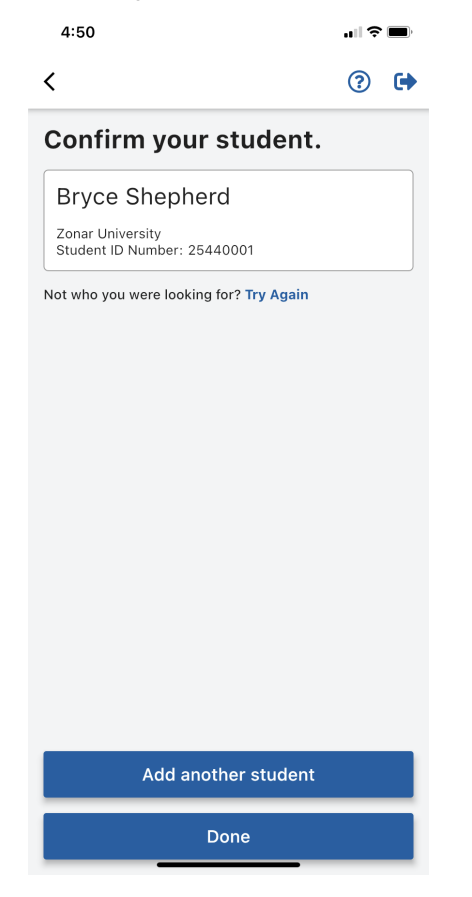

7. Select how you'd like to be notified when your student has scanned on or off their bus. You can select a Push notification through the app, a SMS (text) notification, or both.

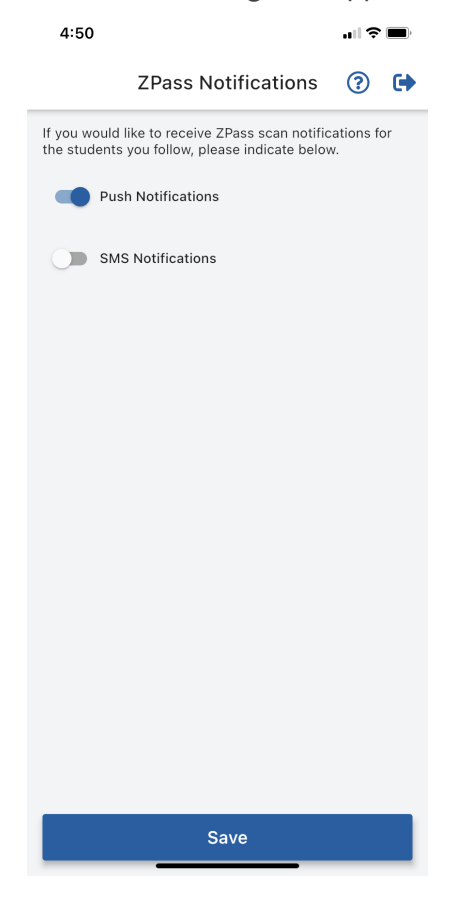

## How to set up an account for a caregiver

The process for creating an account for a caregiver (another family member, a babysitter, or other authorized guardian) is identical to setting one up for yourself. That authorized individual must download the app and follow account setup instructions above.

You need to provide that authorized individual with the school access code, student ID, and bus or route number.

The security of your student information is important. Your school district supplied you -- as parent or guardian -- with a unique student ID for each individual student. Contact your school administration if you do not have that student ID number.

## How to add a student

The security of your student information is important. Your school district supplied you -- as parent or guardian -- with a unique student ID for each individual student. Contact your school administration if you do not have that student ID number.

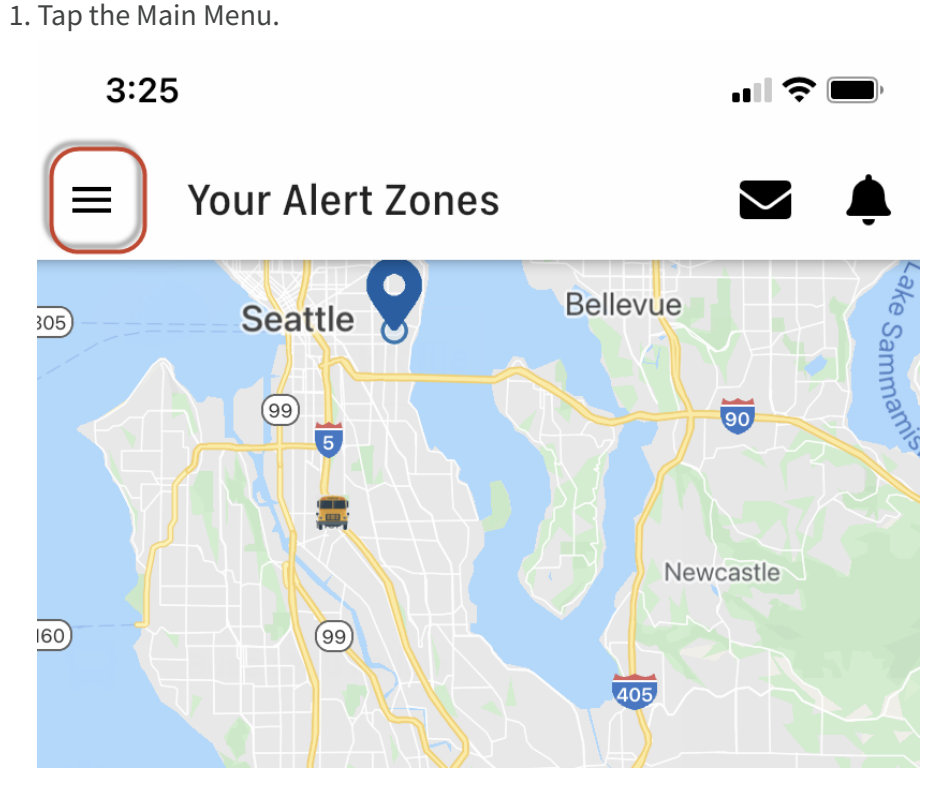

2. Tap Students or Add Students.

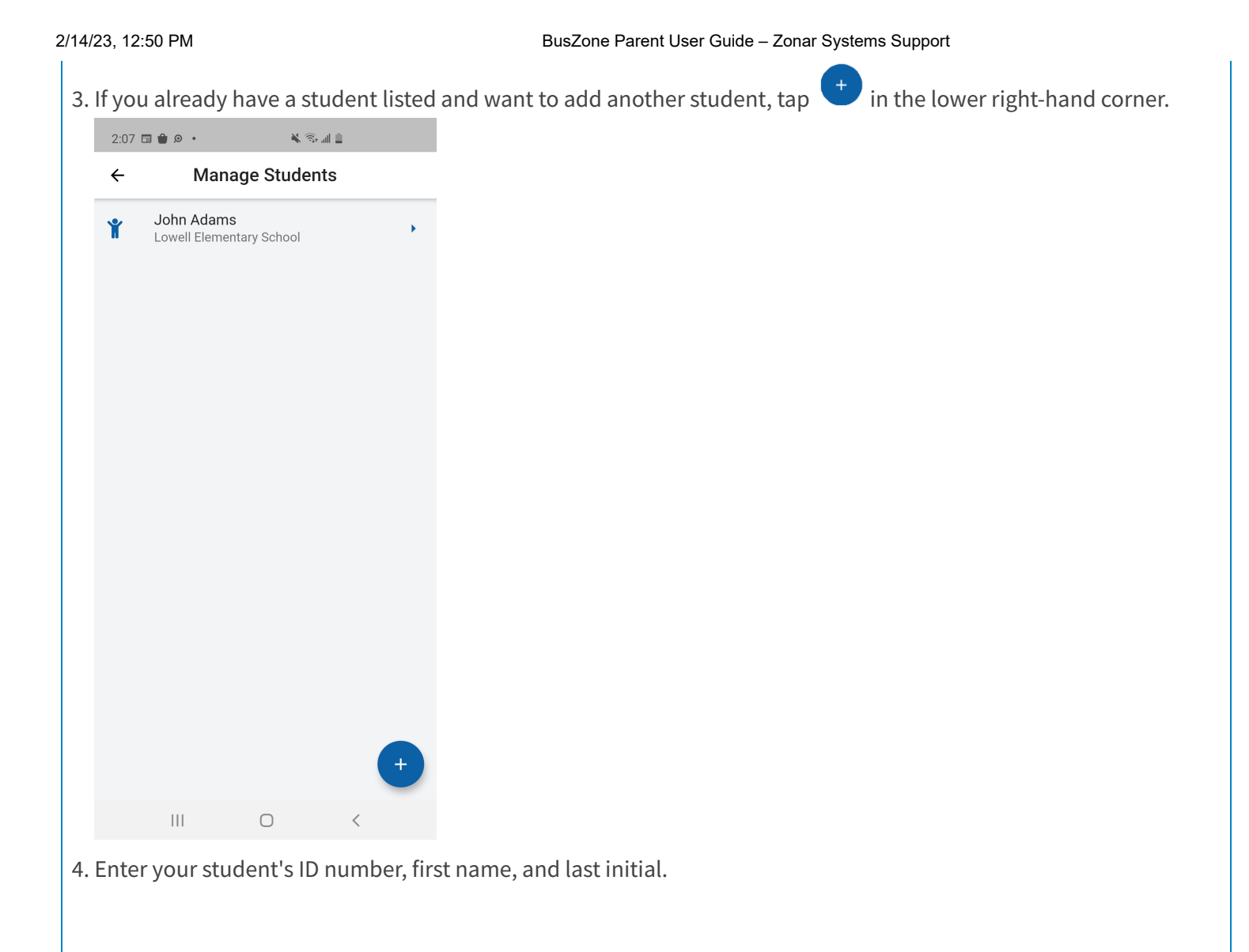

#### 2/14/23, 12:50 PM

| ٦ | ap <b>Next</b> .      |                 |                |    |
|---|-----------------------|-----------------|----------------|----|
|   | 1:42 🖿 👪 🗈            |                 | 🗎 llia 🕫 🎽     |    |
|   | ÷                     |                 |                |    |
|   |                       |                 |                |    |
|   |                       |                 |                |    |
|   | Enter your            | studen          | ıt's           |    |
|   | informatio            | n.              |                |    |
|   | Their student ID is a | a unique ident  | ification numb | er |
|   | provided by the sen   | 001.            |                |    |
|   | Student ID Numb       | er              |                |    |
|   |                       |                 |                |    |
|   | First Name            |                 |                |    |
|   | Loot Initial          |                 |                |    |
|   |                       |                 |                |    |
|   |                       |                 |                | 0/ |
|   | Don't know the        | ir student      | ID number?     |    |
|   | Contact the school    | to find their h | umber.         |    |
|   |                       | Next            |                |    |
|   |                       |                 |                |    |
|   |                       |                 |                |    |
|   | 111                   | 0               | <              |    |

#### **NOTE: iOS Users**

If your student's name includes an apostrophe, it is necessary to select the "straight" apostrophe on the iOS

keyboard. Tap and hold the apostrophe key to select the correct one.

| First Name<br>D |       |        |
|-----------------|-------|--------|
| Last Initial    |       |        |
|                 |       | 0/1    |
| "D"             | Do    | Dude   |
| 1 2 3           | 4 5 6 | 890    |
| - / :           | × 1 1 | • ) // |
| #+=             | , ? ! |        |
| ABC             | space | next   |
| e               |       |        |

## How to remove a student

1. Tap the Main Menu.

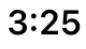

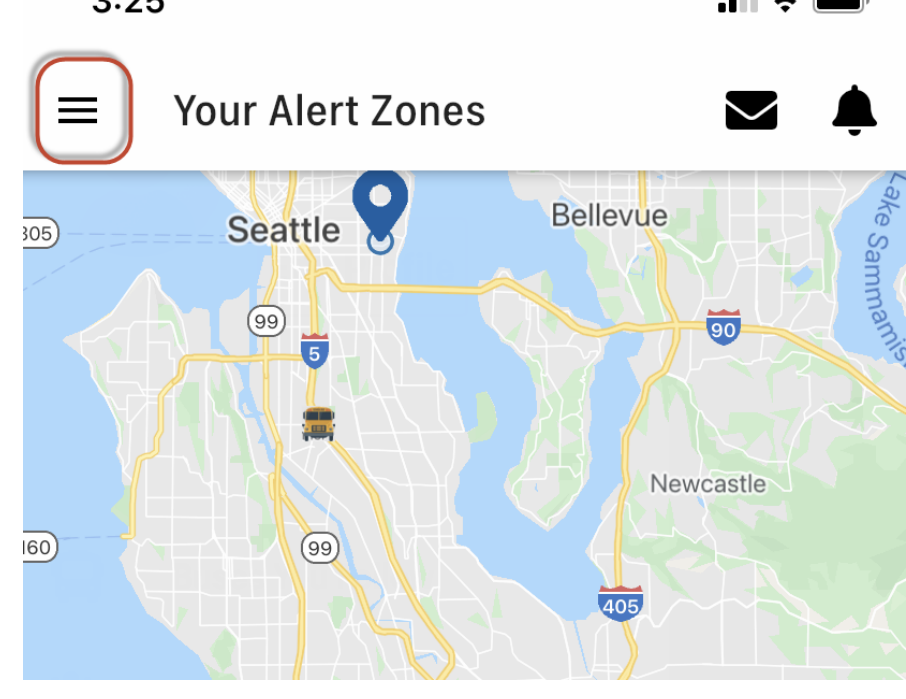

- 2. Tap Students.
- 3. Swipe left on the student name you want to remove.
- 4. Tap Delete.

| 2:38 🔛 🖽                  | <b>•</b> • | <b>X</b> (5) | all 🗎 |        |
|---------------------------|------------|--------------|-------|--------|
| ÷                         | Manag      | e Studer     | its   |        |
| n Adams<br>ell Elementary | / School   |              | •     | Delete |
|                           |            |              |       |        |
|                           |            |              |       |        |
|                           |            | 0            |       | +      |
|                           |            | 0            |       |        |

#### Z Pass Notifications

The Z Pass feature allows you to know when your student has scanned the card reader on the bus. This feature is available only if your school district uses the Z Pass reader on buses and students have been issued a scan card.

1. Tap the main menu.

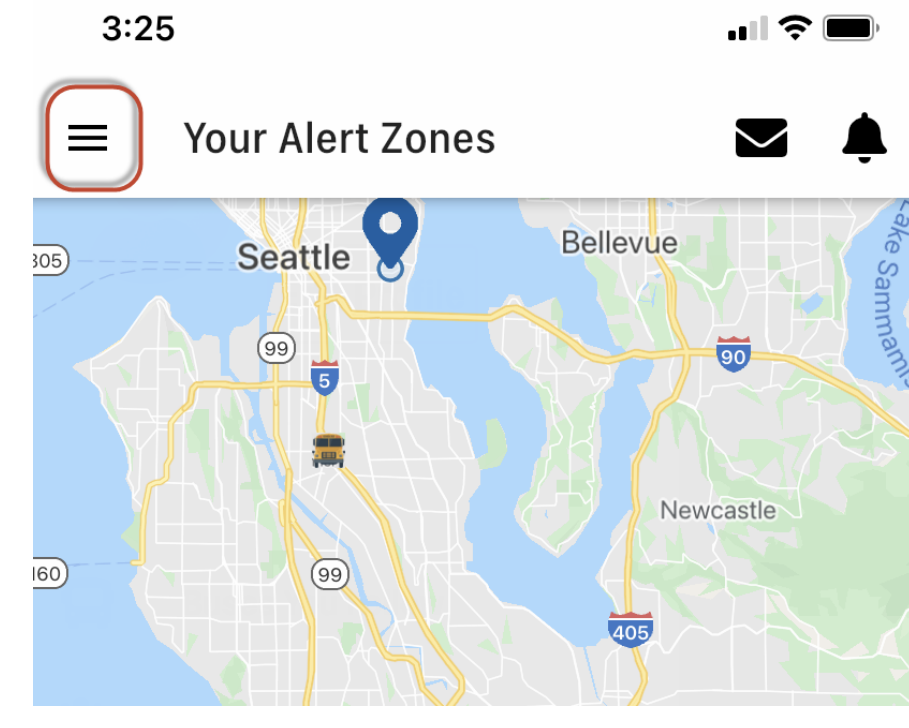

2. Tap ZPass Notifications.

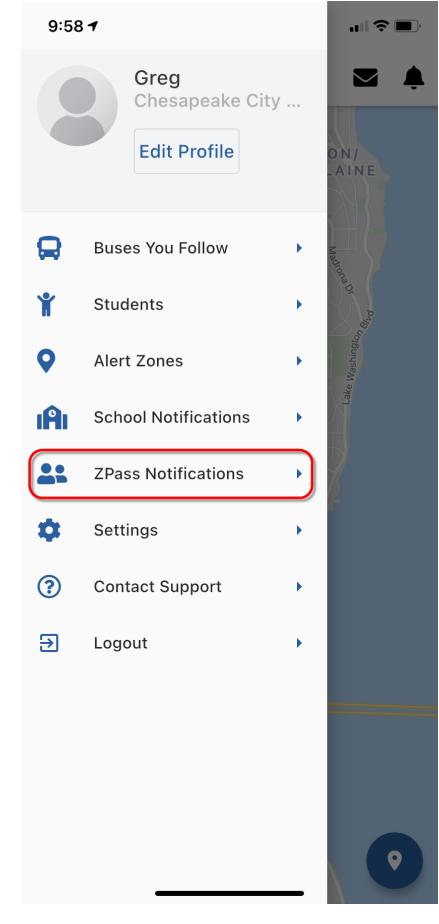

- 3. Select the method that you would like to be notified.
- **Push Notifications** sends notifications through the application.
- SMS Notifications sends notifications via text message. You must enter your phone number to receive messages.

| 9:59 ≁                   |                                                                                      | ≎ ■)    |
|--------------------------|--------------------------------------------------------------------------------------|---------|
| <                        | ZPass Notifications                                                                  | ?       |
| lf you wou<br>the studer | Id like to receive ZPass scan notification<br>nts you follow, please indicate below. | ons for |
| F                        | Push Notifications                                                                   |         |
| <b>•••</b> s             | MS Notifications                                                                     |         |
| Mobile for S<br>(206) 55 | IMS Notifications<br>5-1212                                                          |         |
|                          |                                                                                      |         |
|                          |                                                                                      |         |
|                          |                                                                                      |         |
|                          |                                                                                      |         |
|                          |                                                                                      |         |
|                          |                                                                                      |         |
|                          |                                                                                      |         |
|                          |                                                                                      |         |
|                          | Save                                                                                 |         |

## Settings

## Alert Settings

Under Settings, you can turn off push notifications and edit how often your device auto-refreshes the bus location on your map.

1. Tap the main menu.

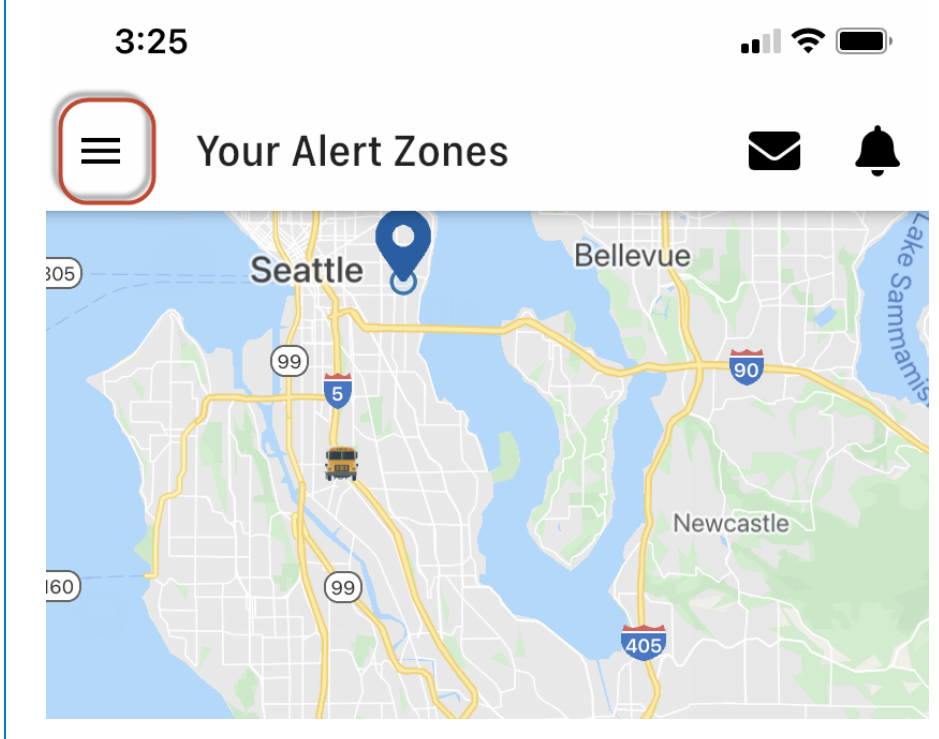

#### 2. Tap Settings.

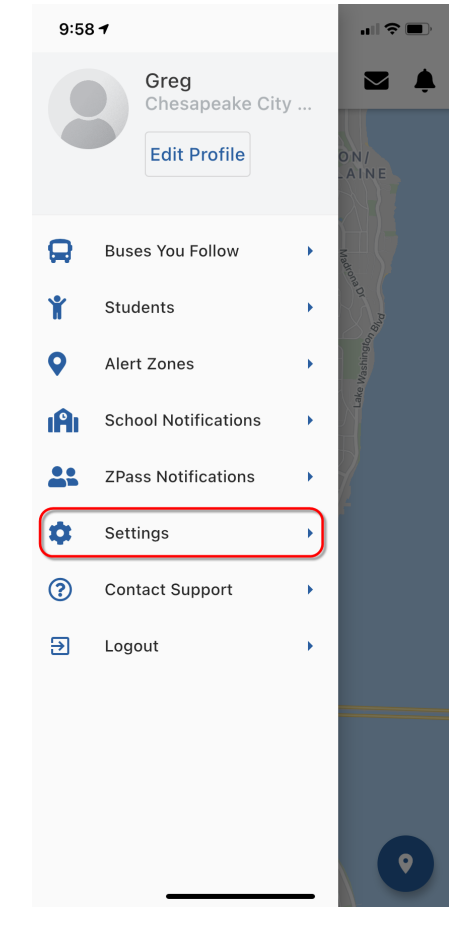

- 3. Toggle **Push Notifications** to turn all notifications —including school messages off or on.
- 4. Toggle **Bus Location Refresh Interval** to enable or disable the auto-refresh function on the map. When the auto-refresh function is enabled, you can adjust how often the map refreshes (in seconds) by moving the slider. The

lower the number, the more frequently the map refreshes.

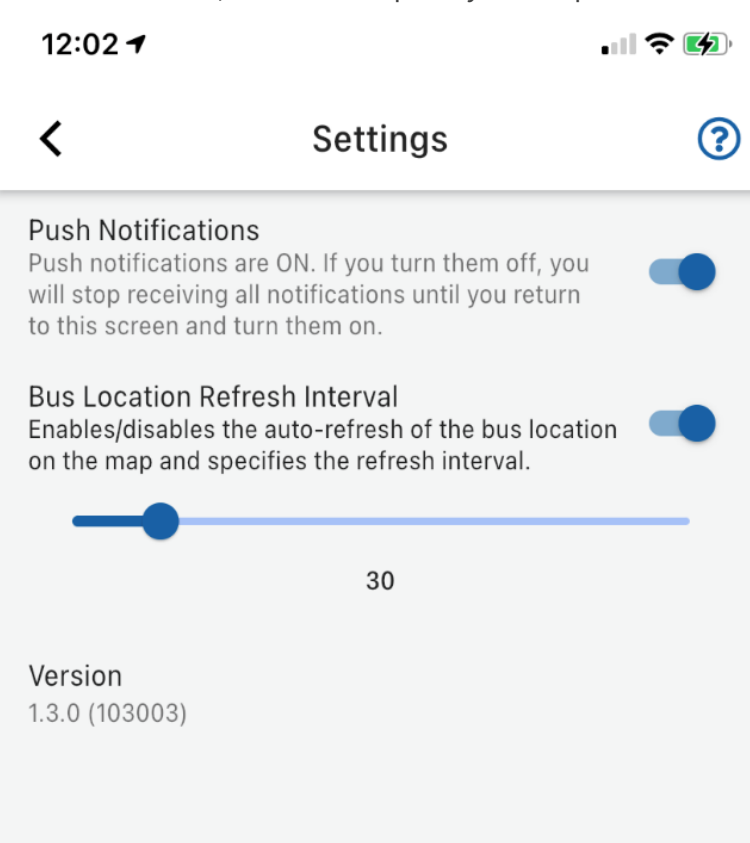

**NOTE:** If the GPS unit inside the bus in unable to send data to the cell network, the application cannot provide live bus location data.

#### Profile Settings

In Profile Settings, you can change your name and password, or deactivate your account.

BusZone Parent User Guide - Zonar Systems Support

1. Tap the main menu.

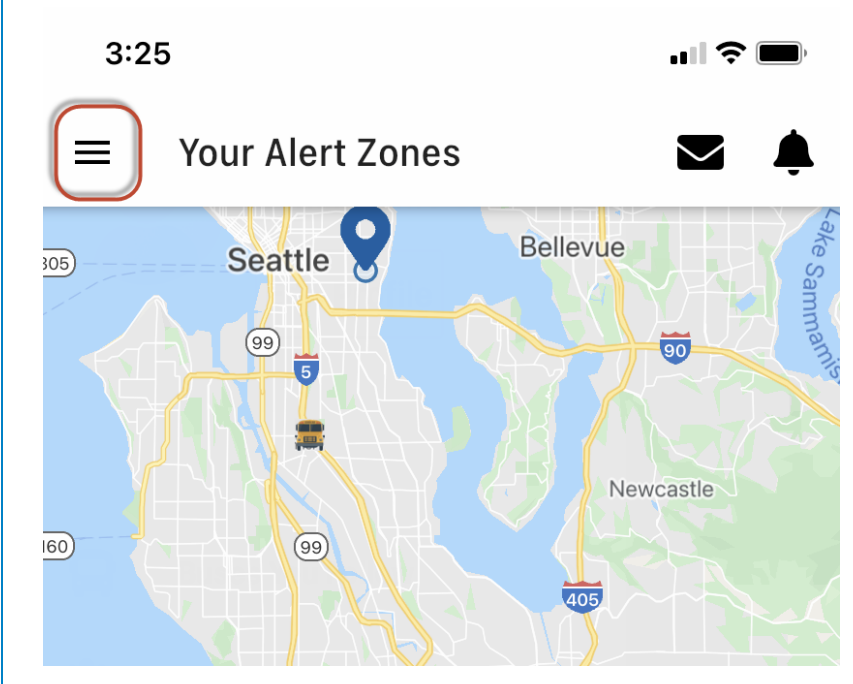

2. Tap Edit Profile.

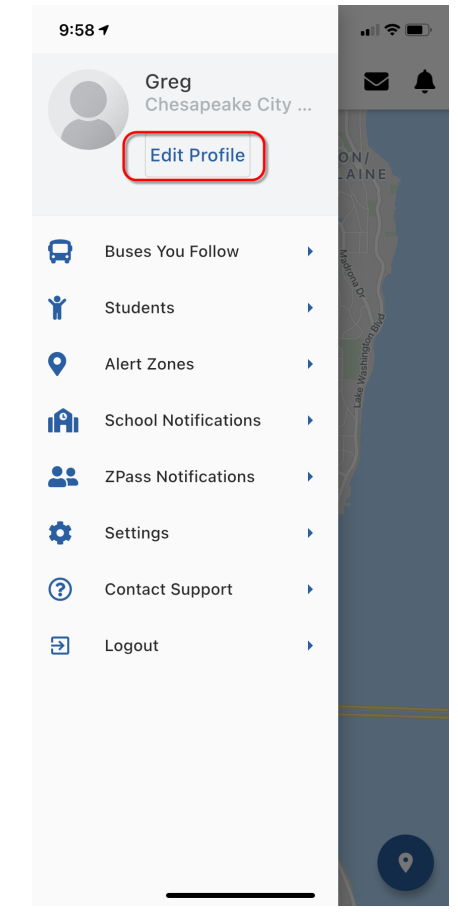

3. Change your name and tap **Save**.

Tap **Change Password** to change your password.

Tap Deactivate Account, then confirm to deactivate your account.

**NOTE:** Deactivating your account means you will no longer be able to use the email address on file to re-register at a later time. All alert zones and selected student and bus information will no longer be associated with your profile. If

you register again, you must use another email address.

| 5:01 🕇                 |                                                |   |
|------------------------|------------------------------------------------|---|
| <                      | Edit Profile                                   | ? |
|                        | Willa McDaniel<br>S@gmail.com<br>Zonar Demo SD |   |
| Name<br>Willa McDaniel |                                                |   |
|                        | Save                                           |   |
|                        |                                                |   |
|                        | Change Password                                |   |
|                        | Deactivate Account                             |   |
|                        |                                                |   |

## Support

Under Contact Support, you can access support documentation or send a message to the administrator of BusZone for your school.

1. Tap the main menu.

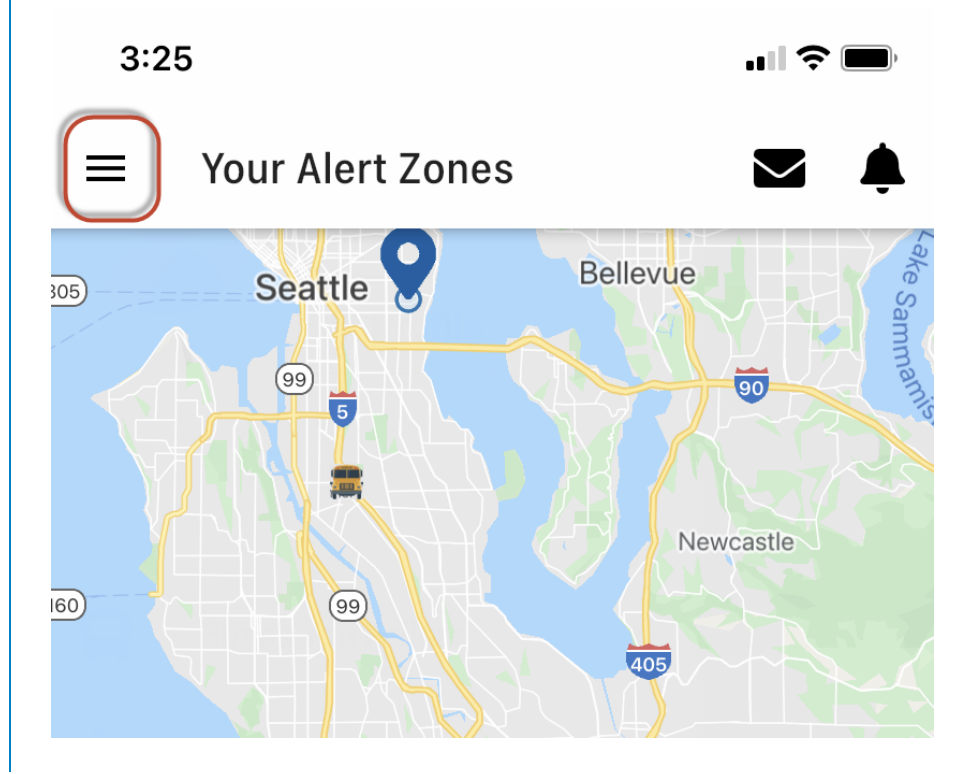

https://support.zonarsystems.net/hc/en-us/articles/9776974204429-BusZone-Parent-User-Guide

2. Tap **Contact Support**.

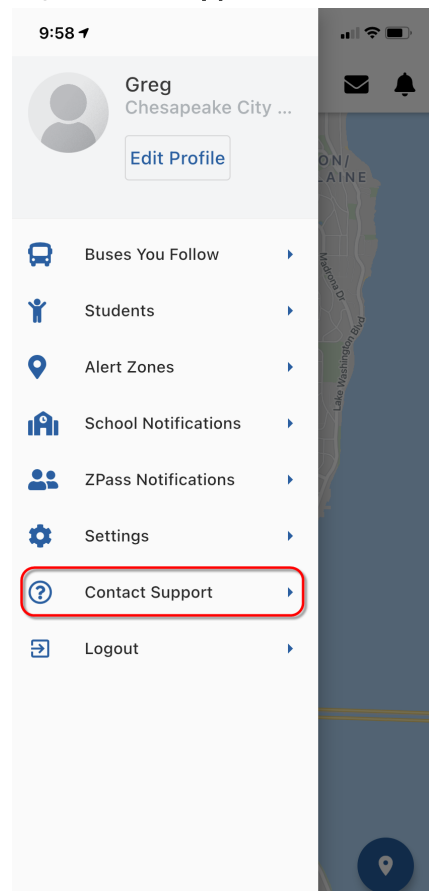

BusZone Parent User Guide – Zonar Systems Support

3. For Support documentation, click the link at the top of the Customer Support page.

To send a support request, enter your name and email address in the open fields. Select a request category from the drop-down menu, and enter a message in the Message field.

#### BusZone Parent User Guide – Zonar Systems Support

| 2:01                         |                                                           | ? 🚯             |
|------------------------------|-----------------------------------------------------------|-----------------|
| <                            | Customer Support                                          |                 |
| For answers                  | to frequently asked questions pleas                       | se visit:       |
| https://supp                 | ort.zonarsystems.net/hc/en-us/                            |                 |
| You can also<br>someone to   | e leave us your contact info and a me<br>get back to you. | essage here for |
| Name<br>Greg                 |                                                           |                 |
| <sup>Email</sup><br>Gregory. | @zonarsystems.com                                         |                 |
| Finding My                   | / Bus                                                     | •               |
|                              |                                                           |                 |
| l can't fir                  | nd my bus!                                                |                 |
|                              | Submit                                                    |                 |
|                              |                                                           |                 |
|                              |                                                           |                 |
|                              |                                                           |                 |
| You messa                    | ge has been submitted to our suppo                        |                 |
|                              |                                                           |                 |